## TUTORIAL PARA OBTER ACESSO AO SISTEMA GDAE – (http://portalnet.educacao.sp.gov.br)

1º - Acessar o portal Secretaria Escolar Digital: sed.educacao.sp.gov.br

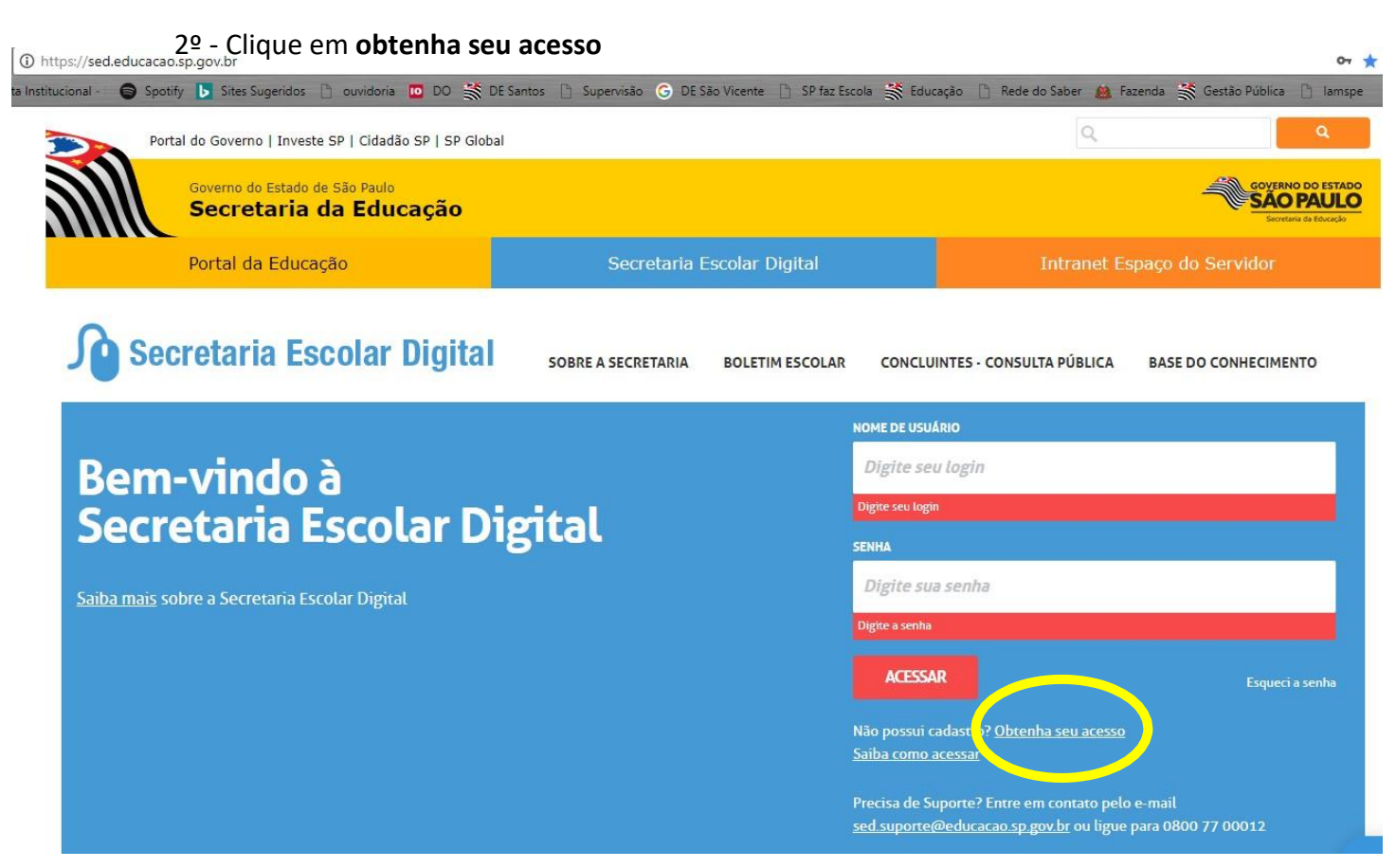

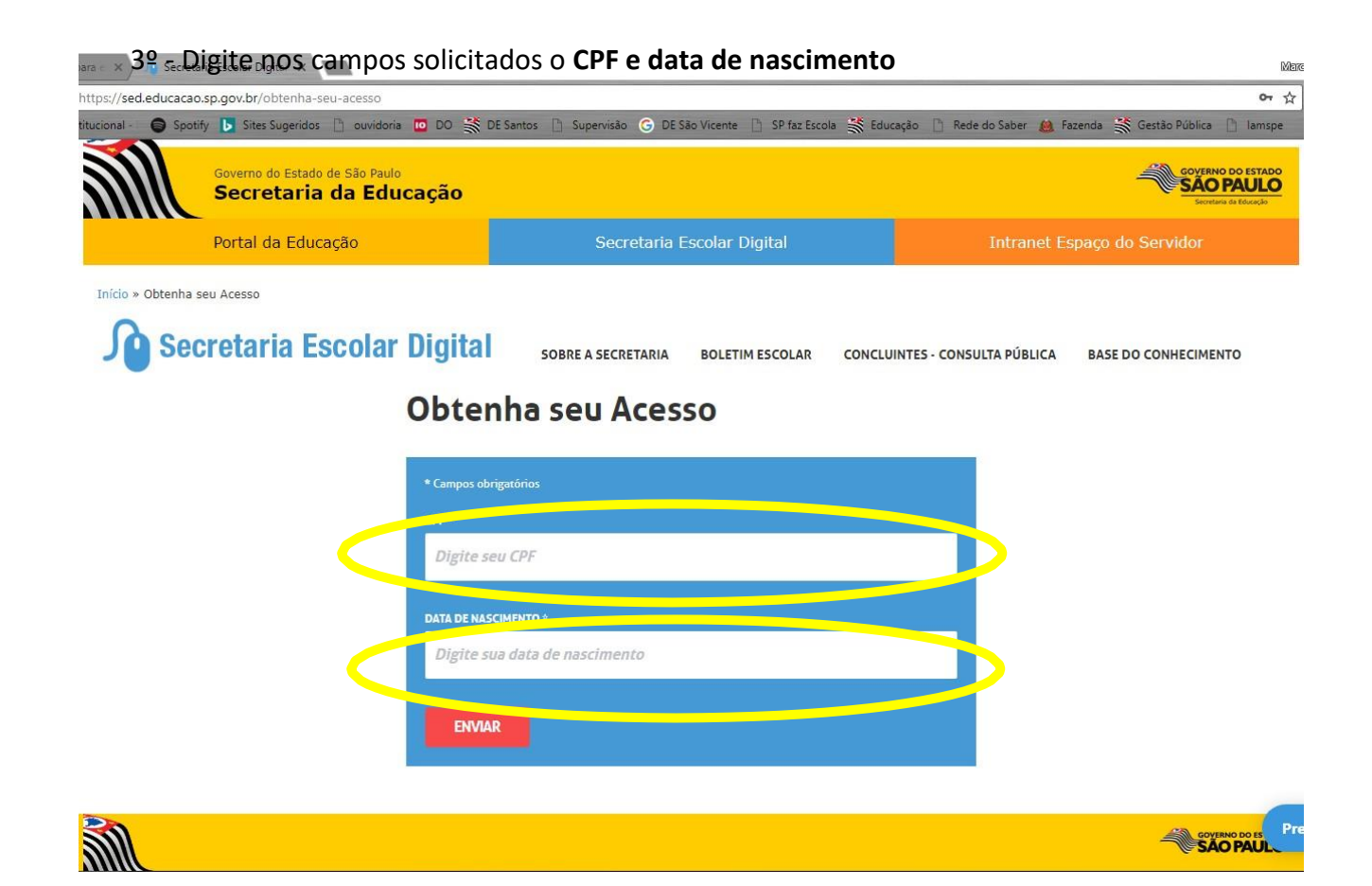

4º - Após a inserção dos dados solicitados, o usuário e a senha provisória serão enviados ao e-mail cadastrado

| 💰 Entrada (7) - marcosa                                                                                                    | sci 🗙 🔞 Secretaria Escolar Digital 🗙                          |                                                            | Mer                                                        | යංෂ | - ¢   | 5 >         | <  |  |  |
|----------------------------------------------------------------------------------------------------|---------------------------------------------------------------|------------------------------------------------------------|------------------------------------------------------------|-----|-------|-------------|----|--|--|
| ← C ☆ ① h                                                                                                    | tps://sed.educacao.sp.gov.br/obtenha-seu-acesso               |                                                            | or ☆                                                       |     | A .   | •           | :  |  |  |
| 📅 Apps 🏪 Conta Instit                                                                                                    | ucional - 💿 Spotify 🕟 Sites Sugeridos 🗋 ouvidoria 🔟 DO 💥 DE S | šantos 📋 Supervisão 🕝 DE São Vicente 📋 SP faz Escola 💥 Edu | rcação 📋 Rede do Saber 鷠 Fazenda 💥 Gestão Pública 📋 Iamspe | 33  | Outro | os favorite | os |  |  |
|                                                                                                    | Governo do Estado de São Paulo<br>Secretaria da Educação      | Governo do Estado de São Paulo<br>Secretaria da Educação   |                                                            |     |       |             |    |  |  |
|                                                                                                    | Portal da Educação                                            |                                                            |                                                            |     |       |             | L  |  |  |
| Inicio » Obtenha seu Acesso Secretaria Escolar Digital sobre a secretaria boletim escolar concluintes - consulta pública base do conhecimento |                                                               |                                                            |                                                            |     |       |             |    |  |  |
|                                                                                                    | Obter Acesso                                                  |                                                            |                                                            |     |       |             |    |  |  |
| Acesso obtido com sucesso. O login e a senha foram enviados para o e-mail cadastrado.                                                         |                                                               |                                                            |                                                            |     |       |             |    |  |  |
|                                                                                                    |                                                               |                                                            | Fechar                                                     |     |       |             |    |  |  |

5º - Após o recebimento dos dados de acesso ao portal no e-mail cadastrado, o candidato deverá acessar o **portalnet.educacao.sp.gov.br** 

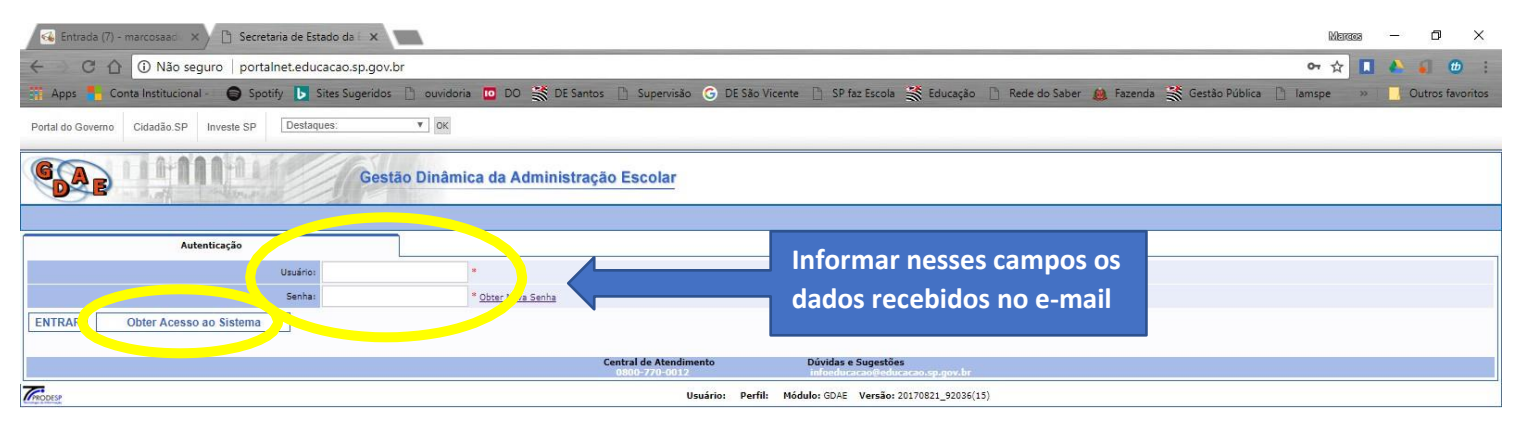

6º - Ao inserir os dados de usuário e senha provisória, o sistema solicitará que seja providenciada uma nova senha. O candidato deverá fazer uma nova senha de acordo com os requisitos apontados.

7º - Para candidatos novos, após o procedimento da nova senha, deverá clicar em "Obter Acesso ao Sistema" e preencher com os dados solicitados e clicar em continuar

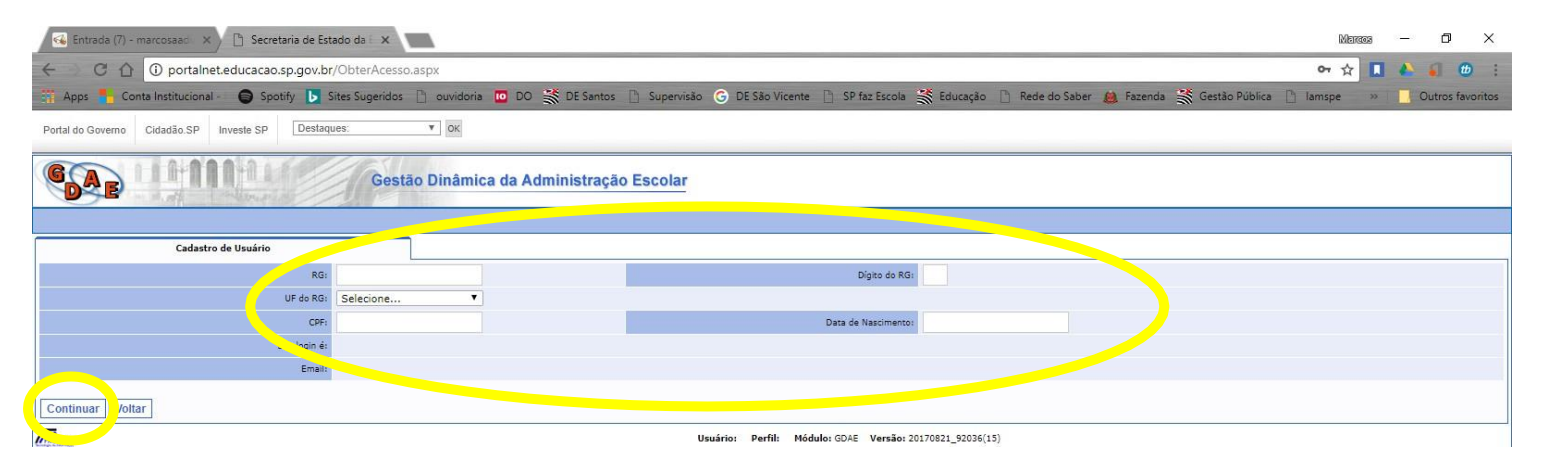

8º - Na tela seguinte o candidato deverá selecionar a opção "INSCRIÇÃO PARA ATRIBUIÇÃO DE CLASSES E AULAS" e clicar em Gerar Acesso

| elecio | ne Descrição                                 |
|--------|----------------------------------------------|
| 1      | REMOÇÃO                                      |
| 1      | PROMOÇÃO QM                                  |
| 1      | DADOS PESSOATE                               |
| 1      | INSCRIÇÃO PARA ATRIBUIÇÃO DE CLASSES E AULAS |
| 1      | ESTÁGIO PROBATORIO QM                        |
| 4      | MERITOCRACIA QSE                             |
| 4      | ESTÁGIO PROBATÓRIO QSE/QAE                   |
| 1      | INTRANET                                     |
| 4      | LICENCA ART 202                              |
| 1      | INFO CRE                                     |
| 1      | PROMOÇÃO QAE                                 |
| 1      | INSCRIÇÃO PARA CERTIFICAÇÃO                  |
| 1      | PROGRESSÃO QSE                               |
| 4      | AVALIAÇÃO                                    |
|        | PRODESC                                      |
|        | NOVO BÔNUS                                   |

9º - Após a confirmação da nova senha e Gerar Acesso, o candidato deverá acessar o **portalnet.educacao.sp.gov.br** para acesso ao Sistema Gdae.

10º - Confira sua inscrição e se necessário, voce pode solicitar recurso, e deverá seguir os seguintes passos:

- a) Acessar portalnet.educacao.sp.gov.br;
- b) Digitar os dados do usuário e senha;
- c) Selecionar a opção "INSCRIÇÃO PARA ATRIBUIÇÃO DE CLASSES E AULAS" e clicar em Avançar

| Containestenducacionos.p.gov.br/configuiser.aspx     Apps   Sontainestructorial   Sontainestructorial   Sontainestructorial Subernisa Containestructorial Subernisa Containestructorial | Entrada (/) - marcosaao × Secretaria de Estado da ×        | Wildige State                                                                                                    | - 0 ^                                 |
|----------------------------------------------------------------------------------------------------|------------------------------------------------------------|----------------------------------------------------------------------------------------------------|---------------------------------------|
| Apps Conta Institucional     Sportify     Sistemas     Sistemas </th <th>← C ↑ () portalnet.educacao.sp.gov.br/configuser.a</th> <th>spx 🗠 🛧 🚺</th> <th>🔥 🎣 🙂 :</th>                                                                                                    | ← C ↑ () portalnet.educacao.sp.gov.br/configuser.a         | spx 🗠 🛧 🚺                                                                                                    | 🔥 🎣 🙂 :                               |
| Sistemas         Sistemas           AULAS SI ATRIBUIÇÃO         Sistemas           AULAS SI ATRIBUIÇÃO         CONTAGEM DE TEMPO           CONTAGEM DE TEMPO         DADOS PESSOAIS           DADOS PESSOAIS         DIARAS           ESTÁGIO PROBATÓRIO QESIQAE         ESTÁGIO PROBATÓRIO QESIQAE           FORMACIO CURRICULAR.         Sistemas                                                                                                    | 🐃 Apps 🍍 Conta Institucional - 🍵 Spotify 📘 Sites Sugeridos | 🗋 ouvidoria 🔟 DO 💥 DE Santos 🗋 Supervisão 🕝 DE São Vicente 📋 SP faz Escola 💥 Educação 🗋 Rede do Saber 🛔 Fazenda 💥 Gestão Pública 🗋 Tamspe 👘 👋 | Outros favoritos                      |
| Sistemas           Sistemas           Aukas Si ATREBUÇÃO           Aukas Si ATREBUÇÃO           CONTAGEM DE TEMPO           DADOS PESSOAIS           DIARIAS           Estrácio PROBATÓRIO QUE           Estrácio PROBATÓRIO QUE           Estrácio COUTRIQULAR.                                                                                                    |                                                            |                                                                                                    | · · · · · · · · · · · · · · · · · · · |
| Bistemas           AULAS SI ATRIBUIÇÃO         AVALIAÇÃO         AVALIAÇÃO         AVALIAÇÃO         Image: Contradem de Tempo         Image: Contradem de Tempo         Image: Cont                                                                                                    | Sistemas                                                   |                                                                                                    |                                       |
| AULAS SI ATRIBUIÇÃO     AVALIAÇÃO     AVALIAÇÃO     CONTAGEM DE TEMPO     DADOS PESSOAIS     DADOS PESSOAIS     DADOS PESSOAIS     DAADOS PESSOAIS     DAADOS PESSOAIS     DAADOS PESSOAIS     ESTÁGIO PROBATÓRIO QM     ESTÁGIO PROBATÓRIO QE(QAE     ESTÁGIO CURRICULAR     ESTÁGIO CURRICULAR                                                                                                    |                                                            | Sistemas                                                                                                    |                                       |
| ANALIAÇÃO           CONTAGEM DE TEMPO           DADOS PESSOAIS           DADOS PESSOAIS           DAADOS APESSOAIS           DARAIAS           ESTÁGIO PROBATÓRIO QAI           ESTÁGIO PROBATÓRIO QESQAE           O MACO CURRICULAR                                                                                                    | AULAS S/ ATRIBUIÇÃO                                        |                                                                                                    |                                       |
| contragem pe tempo       bAbos Pessoais       bAbos Pessoais       bAtais       estágio probatório QM       estágio probatório QseiQae       probaco curraicular.                                                                                                    | AVALIAÇÃO                                                  |                                                                                                    |                                       |
| DADOS PESSOAIS       DARIAS       ESTÁGIO PROBATÓRIO QM       ESTÁGIO PROBATÓRIO QSE/QAE       FORMACIO CURRICULAR.                                                                                                    | CONTAGEM DE TEMPO                                          |                                                                                                    |                                       |
| DIARIAS     ESTÁGIO PROBATÓRIO QSE/QAE     FORMACAO CURRICULAR     FORMACAO CURRICULAR                                                                                                    | O DADOS PESSOAIS                                           |                                                                                                    |                                       |
| ESTÁGIO PROBATÓRIO QM     ESTÁGIO PROBATÓRIO QES/QAE     FORMACAO CURRICULAR                                                                                                    | O DIARIAS                                                  |                                                                                                    |                                       |
| ESTÁGIO PROBATÓRIO QSE/QAE     FORMACAO CURRICULAR                                                                                                    | ESTÁGIO PROBATÓRIO QM                                      |                                                                                                    |                                       |
|                                                                                                    | ESTÁGIO PROBATÓRIO QSE/QAE                                 |                                                                                                    |                                       |
|                                                                                                    | FORMACAO CURRICULAR                                        |                                                                                                    |                                       |
|                                                                                                    | 0 10 L                                                     |                                                                                                    |                                       |
| INISCRIÇÃO PARA ATRIBUIÇÃO DE CLASSES E AULAS                                                                                                    | INSCRIÇÃO PARA ATRIBUIÇÃO DE CLASSES E AULAS               |                                                                                                    |                                       |
|                                                                                                    |                                                            |                                                                                                    |                                       |

d) No menu superior o candidato deverá posicionar o cursor do mouse em Inscrição, Acerto/Recurso, e clicar em Solicitar Recurso

| ঝ Entrada (7) - marcosaac                                               | × 🗅 Secretaria    | e de Estado da 🗉 🗙                                                                                             |                                                 |                                |                            |                           |                  | Merces       | 8 <b>—</b> 8 | o ×            |
|-------------------------------------------------------------------------|-------------------|----------------------------------------------------------------------------------------------------|-------------------------------------------------|--------------------------------|----------------------------|---------------------------|------------------|--------------|--------------|----------------|
| C C O portainet.educacao.sp.gov.br/paginas/AtribAula.Pages/Default.aspx |                   |                                                                                                    |                                                 |                                |                            |                           | ው 🕁 🚺            |              | a 🙂 :        |                |
| 📅 Apps 🏪 Conta Instituci                                                | ional - 😝 Spotify | 🕟 Sites Sugeridos 📋 ouvidoria                                                                                  | 🔟 DO 💥 DE Santos 📋                              | Supervisão 🜀 DE São Vicente    | 📋 SP faz Escola 💥 Educação | 🗋 Rede do Saber 🔬 Fazenda | 💥 Gestão Pública | 🗋 lamspe 🛛 » | 0            | tros favoritos |
| Portal do Governo Cidadão.S                                             | P Investe SP      | Destaques. Y OK                                                                                                |                                                 |                                |                            |                           |                  |              |              |                |
| GAE                                                                     |                   | Gestão Dinâmio                                                                                                 | ca da Administração I                           | Escolar                        |                            |                           |                  |              |              |                |
| Classificação                                                           | Consulta          | Inscrição                                                                                                    | Manual                                          | s. ema                         |                            |                           |                  |              |              |                |
|                                                                         | Mensagem          | Acerto / Recurso                                                                                               | Solicitar Acerto                                |                                |                            |                           |                  |              |              |                |
| Mensagem                                                                |                   | Alterar Inscrição                                                                                              | Solicitar Recurso                               |                                |                            |                           |                  |              |              |                |
|                                                                         |                   | Cadastro em Outra DE - C.<br>Confirmar Inscrição<br>Inclusão de Projetos<br>As inscrições estară<br>CEMOV/CGRH | stado da Educaçã<br>o disponíveis no período de | o!<br>15/08/2017 a 27/09/2017. |                            |                           | *                |              |              |                |

- e) Na tela seguinte o candidato deverá selecionar Concurso INSCRIÇÃO 2020 e clicar em Pesquisar
- f) Na sequência o candidato deverá clicar na opção Solicitar

| 纪 Entrada (7) - marcosaa: 🗙 🖄 Secretaria de Estado da i 🗙                                                                                                    |                |             |            |           |    |           |  | - 6       | ×           |  |
|----------------------------------------------------------------------------------------------------|----------------|-------------|------------|-----------|----|-----------|--|-----------|-------------|--|
| C 🕜 O portalnet.educacao.sp.gov.br/paginas/AtribAula.Pages/Cadastros/SolicitarRecurso.aspx                                                                                                    |                |             |            |           |    |           |  | 4         | <b>1</b>    |  |
| 📅 Apps 👫 Conta Institucional - 🌘 Spotify 📘 Sites Sugeridos 🗋 ouvidoria 🧰 DO 💥 DE Santos 🗋 Supervisão 🕝 DE São Vicente 📋 SP faz Escola 💥 Educação 🗋 Rede do Saber 🏨 Fazenda 💥 Gestão Pública 🗋 Iamspe |                |             |            |           |    |           |  |           | s favoritos |  |
| Portal do Governo Cidadão. SP Investe SP Destaques: V OK                                                                                                    |                |             |            |           |    |           |  |           |             |  |
| Gestão Dinâmica da Administração Escolar                                                                                                    |                |             |            |           |    |           |  |           |             |  |
| Classificação Co                                                                                                    | nsulta Insc    | crição Manu | al Sistema |           |    |           |  |           |             |  |
| Solicitar Recurs                                                                                                    | 0              | ]           |            |           |    |           |  |           |             |  |
| Localizar Registros                                                                                                    |                |             |            |           |    |           |  |           |             |  |
| Concurso:                                                                                                    | INSCRIÇÃO 2018 |             |            | ▼         |    |           |  |           |             |  |
| CPF:                                                                                                    | 133.546.768-84 |             |            |           |    |           |  |           |             |  |
| Categoria:                                                                                                    | Selecione      | •           |            |           |    |           |  |           |             |  |
| Pesquisar                                                                                                    |                |             |            |           |    |           |  |           |             |  |
| Docente                                                                                                    |                |             | CP         | Atuação   | DI | Categoria |  | Solicitar |             |  |
| MARCOS ANTONIO APARECIDO DIAS                                                                                                    |                |             | 133546     | 6884 Aula | 1  | Efetivo   |  | 2         |             |  |

- g) Após esses procedimentos o candidato deverá escolher a sua opção de Recurso e fundamentá-lo no campo específico. Entregar os documentos necessários para deferimento de sua solicitação no protocolo da diretoria de Ensino de inscrição, aos cuidados da Comissão de Atribuição de Classes e Aulas.
- h) Lembrando que as solicitaçõs de Recurso pelos docentes e candidatos somente poderão ser pautadas, conforme previsto na Portaria CGRH-1/2020.